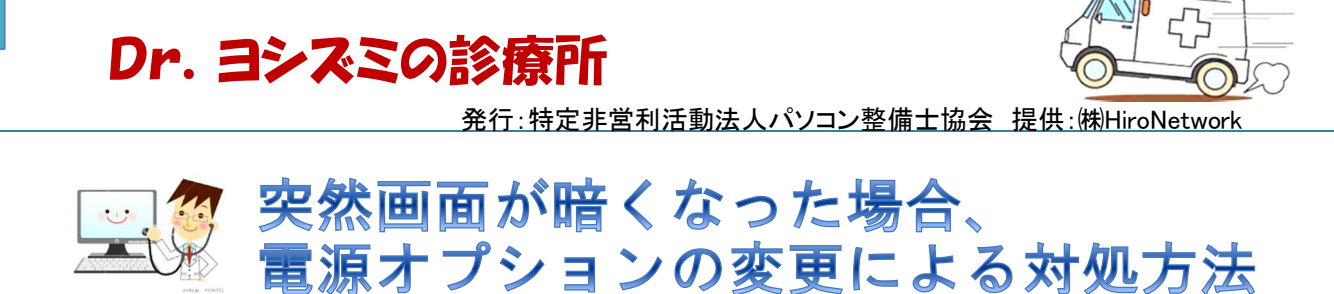

今月の診療 2014.12\_Vol.1

パソコンの電源を入れた状態で、しばらく操作していないと、画面が暗くなってしま うことがあります。これは、「電源オプション」でディスプレイを暗くしたり、電源を 切るまでの時間設定がされているためです。

これが短時間で働いたりすると、数分で画面が暗くなります。 そこで今回は、時間設定の変更方法を紹介します。(対象0S:Windows Vista~Windows 8.1)

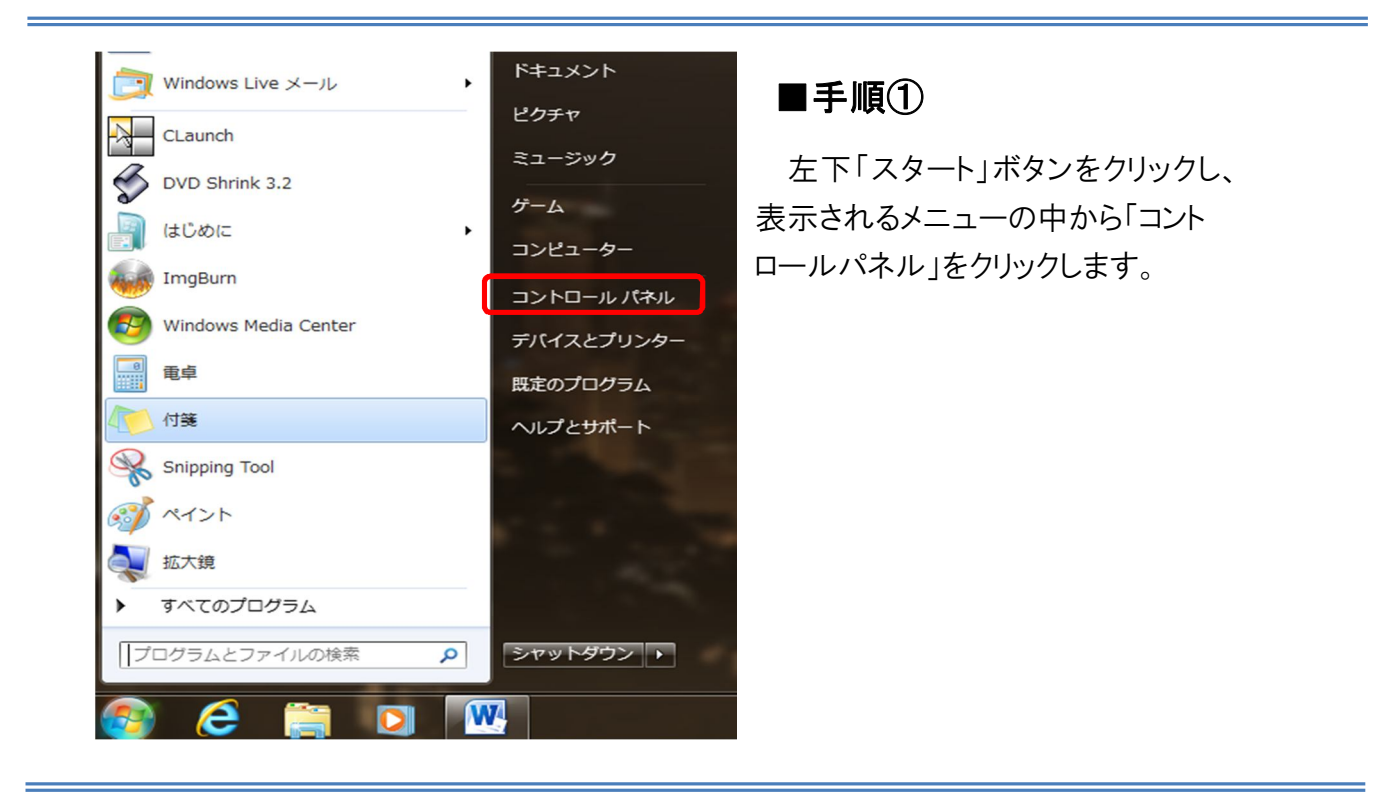

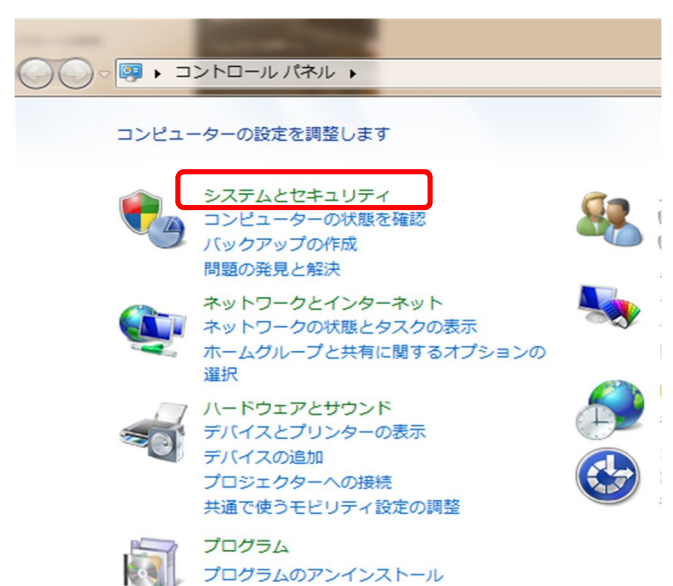

## ■手順2

「コントロールパネル」の中の、 緑色の文字で「システムとセキュリ ティ」と記載してある箇所をクリックし ます。

## Dr. ヨシズミの診療所

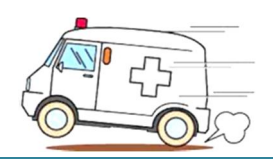

| ロールパネル 🔹 システムとセキュリティ 🕨 🗸 🍫 |          |                                                                                                    |  |
|----------------------------|----------|----------------------------------------------------------------------------------------------------|--|
| <u>ホーム</u><br>:イ<br>!ーネッ   | þ        | アクション センター<br>コンピューターの状態を確認して問題を解決   🧐 ユ·<br>コンピューターの一般的な問題のトラブルシューティ:<br>コンピューター システムを以前の状態に復元            |  |
| ۲                          | <b>e</b> | Windows ファイアウォール<br>ファイアウォールの状態の確認   Windows ファイア                                                          |  |
| ニ家族の<br>マイズ                | 1        | <mark>システム</mark><br>RAM の量とプロセッサの速度の表示  <br>Windows エクスペリエンス インデックスの確認   🍯<br>コンピューターの名前の参照   🌚 デバイス マネージ |  |
| 鸿<br>i操作                   | 2        | Windows Update<br>自動更新の有効化または無効化   更新プログラムの<br>インストールされた更新プログラムを表示                                         |  |
|                            | 1        | ■源オプション<br>バッテリ設定の変更 │ スリーブ解除時のパスワード0<br>コンピューターがスリープ状態になる時間を変更                                            |  |
|                            | 3        | バックアップと復元<br>バックアップの作成   バックアップからのファイル                                                                     |  |
|                            | 2        | Windows Anytime Upgrade<br>Windows 7 の新しいエディションの追加機能の取得                                                    |  |
|                            |          | 管理ツール                                                                                                    |  |

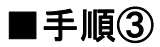

次に「電源オプション」の中の「コ ンピュータがスリーブ状態になる時 間を変更」の箇所をクリックしま す。

| 1源オプション → プラン設定の編集                        | ◆ 4 コントロールパネルの検索  ● |  |  |
|-------------------------------------------|---------------------|--|--|
| りプランの設定の変更: バランス                          |                     |  |  |
| もいのコンピューターで使用するスリーブ状態とディスプレイの設定を選択してください。 |                     |  |  |
|                                           | 🧊 バッテリ駆動 🛷 電源に接続    |  |  |
| ディスプレイを暗くする:                              | 2分 <b>v</b> なし v    |  |  |
| ディスプレイの電源を切る:                             | 5分 <b>・</b> なし ・    |  |  |
| コンピューターをスリープ状態にする:                        | 15分 • なし •          |  |  |
| プランの明るさを調整:                               | • * • *             |  |  |
|                                           |                     |  |  |
| 町な電源設定の変更(C)                              |                     |  |  |
| )プランの既定の設定を復元(R)                          |                     |  |  |
|                                           | 変更の保存 キャンセル         |  |  |
|                                           |                     |  |  |

## ■手順④

「電源に接続」欄の「ディスプレ イを暗くする」、「ディスプレイの電 源を切る」、「コンピュータをスリー ブ状態にする」の全てについて、 右側の▼をクリックして「なし」を選 択します。

ノートパソコンではバッテリ駆動時の設定ができますが、デフォルト設定のままで使用することをお勧めします。

ノートパソコンは、自宅で使う場合でも、バッテリを長持ちさせるため、時折バッテリのみで使用する ことをお勧めします。

※「バッテリ駆動」に関しては、<u>外出先でバッテリだけで使用した場合を考慮して</u>、バッテ リの消耗を抑えさせるために、設定変更せずに使用してください。 スリーブ状態になる時間が短いと感じる方は、時間の調整をしてください。